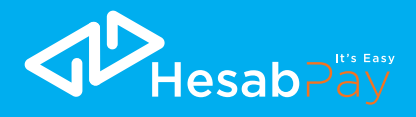

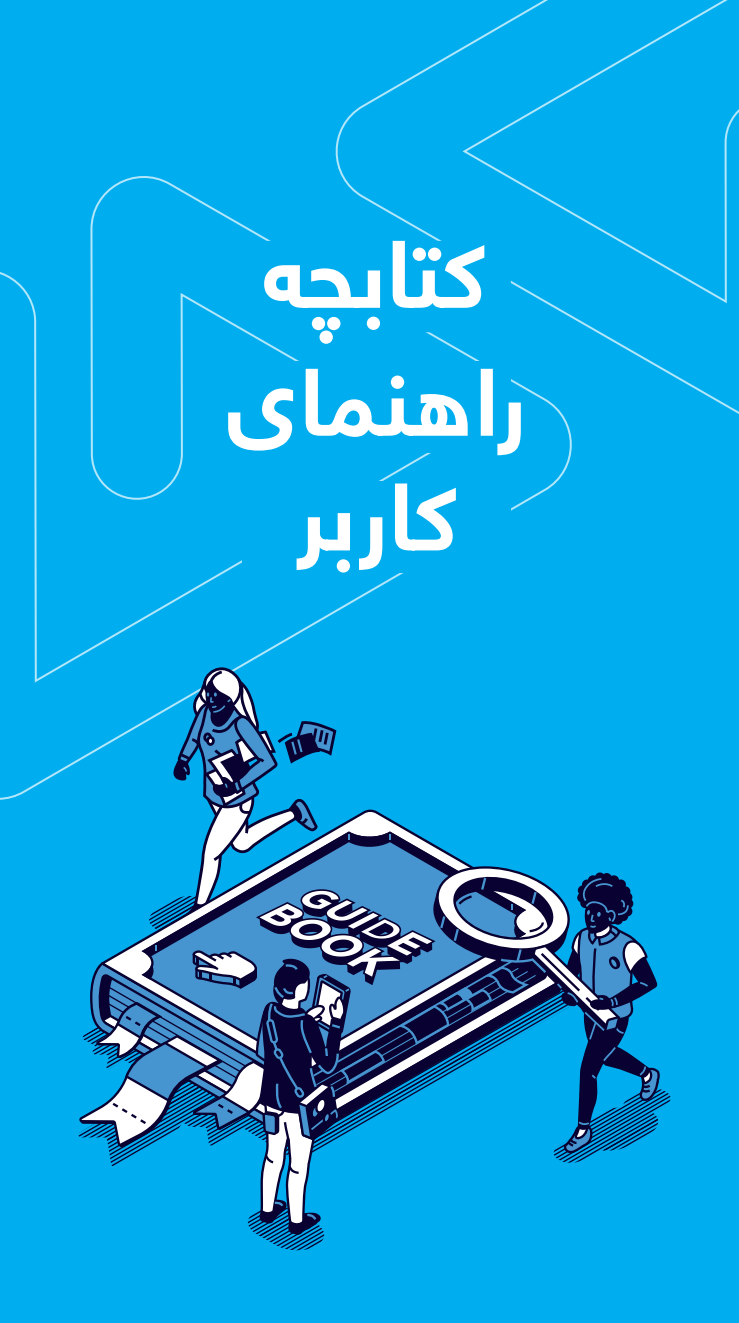

#### فهر ست مطالب

| ۳  | طريقه نصب                                        |
|----|--------------------------------------------------|
| ٤  | حيي .<br>طريقہ ثبت ناہ                           |
| ۵  | صریحہ جب ۲<br>طبیقہ اتصال کارتھای بانکی          |
| ۷  | ر خاص و خاص کا<br>طریقہ از دیاد ہول در بکسک حساب |
| ۹  | و… و یا پری و .<br>طریقہ از دیا کریدت            |
| 11 | ح د                                              |
| ۱۳ | د پر<br>طریقه بر داخت به فر وشگاه                |
| ۱٤ | حت ہو۔<br>طریقہ انتقال ہول                       |
| ۱۳ | ح…<br>طریقہ پر داخت توسط کارت خوان حساب          |
| ۱۸ | وي پر د د د د د .<br>تنظيمات                     |
|    | -                                                |

#### طريقه نصب

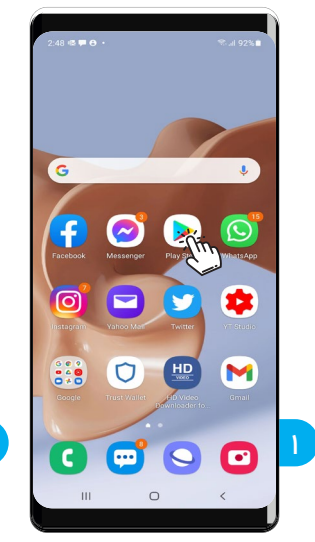

**مر حله اول:** برای نصب اپلیکیشن حساب در اندروید و آیفون، اول پلی استور و یا اپ ستور را باز کنید.

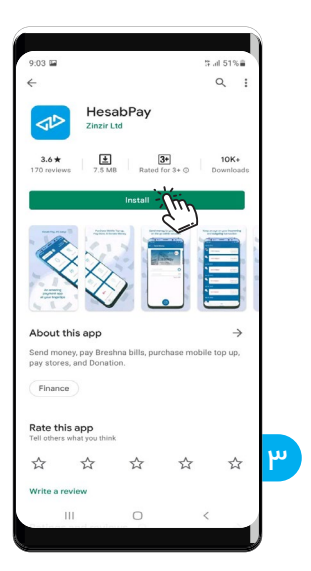

**مر حله سوم:** دکمه انستال را فشار دهید تا نصب شود بعد اپلیکیشن روی صفحه موبایل شما ظاهر میگردد

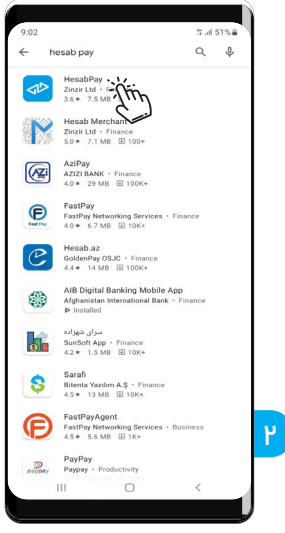

**مر حله دوم:** گزینه جستجو را کلیک کنید و HesabPay نوشته کنید.

### طريقه ثبت نام

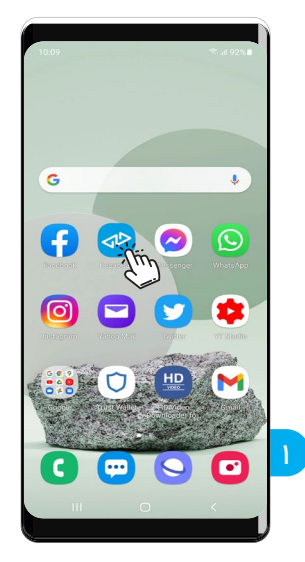

**مر حله اول:** برنامه حساب پی را باز کنید.

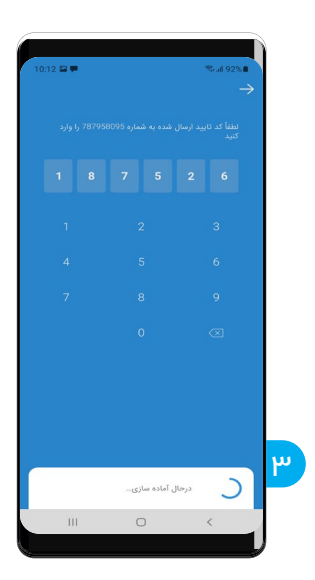

**مر حله سوم:** کد شش رقمی که توسط پیام کتبی دریافت کردید آنرا وارد کنید.

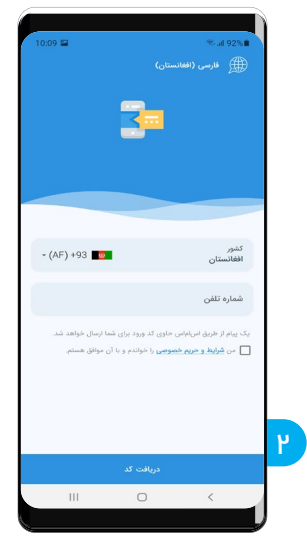

مرحله دوم: شماره موبایل خود را وارد کنید، گزینه پالیسی محرمیت را تک کنید و دکمه "دریافت کد" را فشار دهید.

### طريقه اتصال كارتهاى بانكى

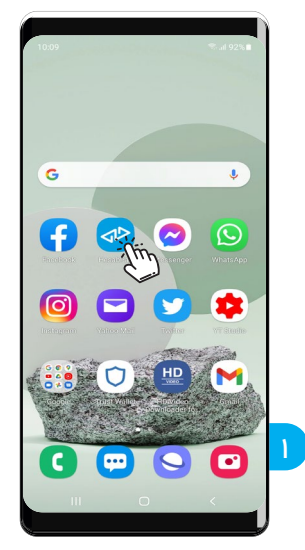

**مر حله اول:** برنامه حساب پی را باز کنید.

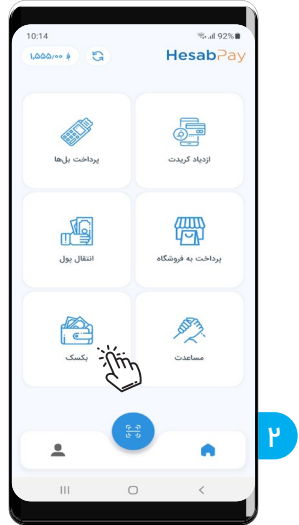

**مر حله دوم:** بخش بکسک را انتخاب کنید.

| Stal 91%                                   | 10:14 🖴 | ≪l.91%∎          |                           | 15 🖬 |
|--------------------------------------------|---------|------------------|---------------------------|------|
| $\rightarrow$                              |         | $\rightarrow$    |                           |      |
| بکسک                                       |         | اتصال حساد       |                           |      |
| 0                                          | :       |                  | عزیزی بانک                |      |
| بانک BMA<br>900401######1618<br>اړ۵۵۵/۰۰ ف |         | ДГРау 🕅<br>DEBIT | پشتنی بانک                |      |
| اتصال حساب                                 |         | DEBIT            | The BMA SUL               |      |
| ازدیاد یول                                 |         |                  | د افغانستان بانک          |      |
| جستجوی نمایند<br>Q                         |         |                  | بانک بین المللی افغانستان |      |
| الم برداشت                                 |         |                  | غضنفر بانک                |      |
| ۲ وارد کردن بول                            |         |                  | FMFB                      |      |
| ) <                                        | Ш       | <                | 0                         | Ш    |

**مر حله سوم:** گزینه "اتصال حساب" را انتخاب کنید.

**مر حله چهار م:** بانک مورد نظر را انتخاب کنید.

# طریقہ اتصال کارتھای بانکی

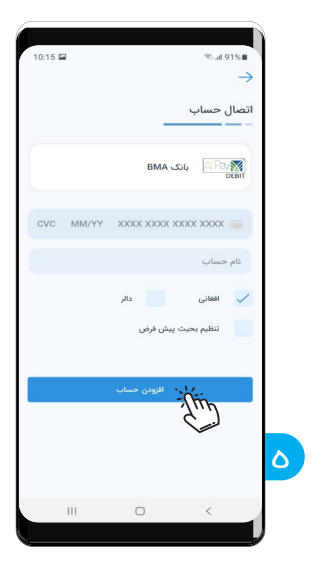

**مر حله پنجم:** جزئیات کارت و نام دارنده حساب را وارد کرده و دکمه "افزودن حساب" را فشار دهید.

## طریقه از دیاد پول در بکسک حساب

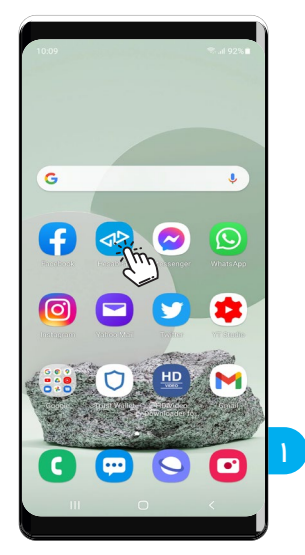

**مر حله اول:** برنامه حساب پی را باز کنید.

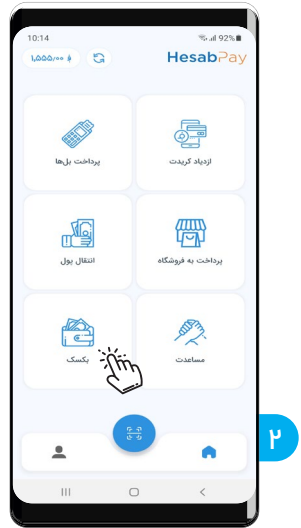

**مر حله دوم:** بخش بکسک را انتخاب کنید.

ماستر کارت AIB

ماستر/ویزه

Ţ'n

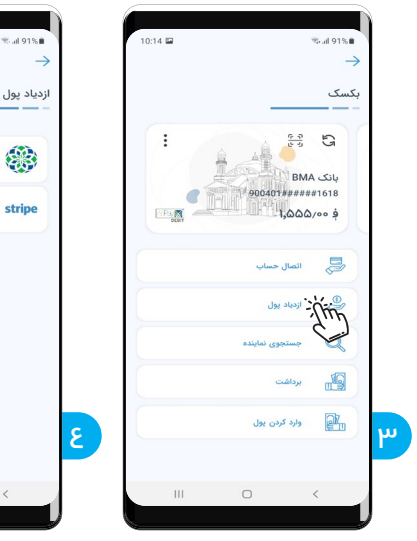

**مرحله سوم:** گزینه "ازدیاد پول " را انتخاب کنید.

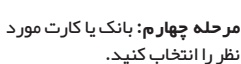

III O

# طریقه از دیاد پول در بکسک حساب

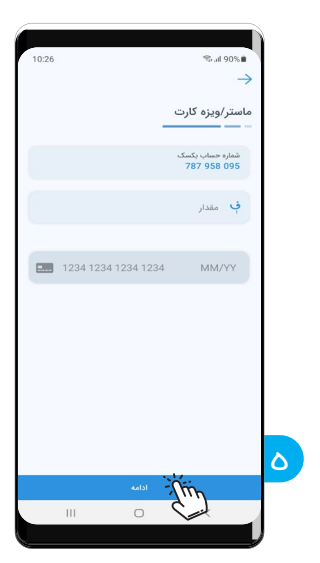

**مر حله پنجم:** مقدار پول و جزئیات کارت را وارد کرده و دکمه "ادامه" را فشار دهید.

#### طريقه از دياد كريدت

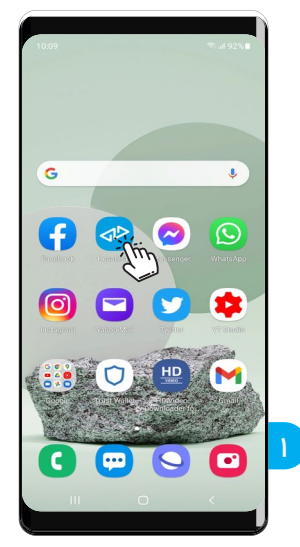

**مر حله اول:** برنامه حساب پی را باز کنید.

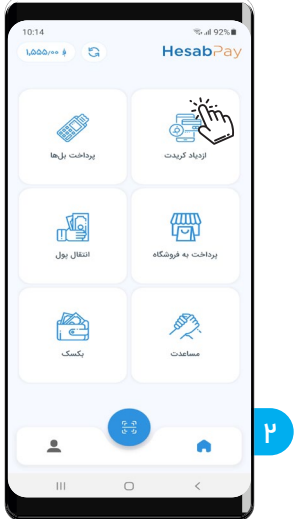

**مر حله دوم:** بخش "از دیاد کریدت" را انتخاب کنید.

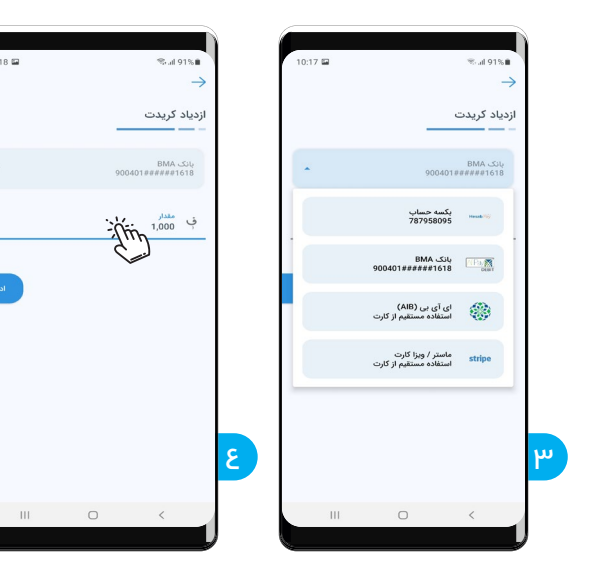

**مرحله سوم:** پر داخت از بکسک یا کارتهای مختلف، اینجا را فشار دهید.

**مر حله چهار م:** مقدار کریدت مور د نظر را وارد نموده دکمه ادامه را فشار دهید.

## طريقه ازدياد كريدت

| 10:18 🖬 |    |         | ≪al 91%∎                          |   |
|---------|----|---------|-----------------------------------|---|
|         |    |         | ازدیاد کریدت                      |   |
|         |    |         | ې <sup>مندار</sup><br>1,000 و     |   |
| +93     | ž  | n 793 1 | وشينين شماره تلغ<br>متعموم 11 385 |   |
| Iclos   | Ľ, |         | برگشت                             |   |
|         |    |         |                                   |   |
|         |    |         |                                   |   |
| 1       | 2  | 3       | $\langle \times \rangle$          |   |
| 4       | 5  | 6       | Done                              |   |
| 7       | 8  | 9       |                                   |   |
|         | 0  |         |                                   | ľ |
|         | C  | )       | ~ =                               |   |

**مر حله پنجم:** شمار ه موبایل مور د نظر را وارد نموده دکمه ادامه را فشار دهید.

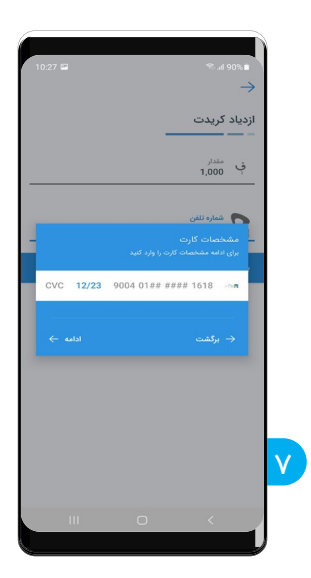

**مر حله هفتم:** درصورت که از کارت بانکی استفاده میکنید، پین کد کارت بانکی را وارد کنید.

| 10:18 📾                  |                                                             | ≪al 91%∎     |   |  |
|--------------------------|-------------------------------------------------------------|--------------|---|--|
| رد کنیدا                 | برای ادامه، لطفاً کد ارسال شده را وارد کنیدا                |              |   |  |
|                          | _                                                           | ازدیاد کریدت |   |  |
|                          | کد را وارد کنید<br>برای نامه نامه که رسال شده را وارد کنیدا |              |   |  |
|                          |                                                             |              |   |  |
|                          | → برگشت                                                     |              |   |  |
| 1                        |                                                             |              |   |  |
|                          |                                                             |              |   |  |
| 1                        | 2 ABC                                                       | 3 DEF        |   |  |
| 4 GHI                    | 5 JKL                                                       | 6 MNO        |   |  |
| 7 PQRS                   | 8 TUV                                                       | 9 wxyz       |   |  |
| $\langle \times \rangle$ | 0                                                           | Done         | T |  |
| ш                        | 0                                                           | × ш          |   |  |
| 4                        |                                                             |              | , |  |

**مر حله ششم:** کود چہار رقمی از طرف بانک توسط پیام یا ایمیل ارسال میگردد آنرا وارد کنید.

## <del>طریقہ پر داخت بل ھا</del>

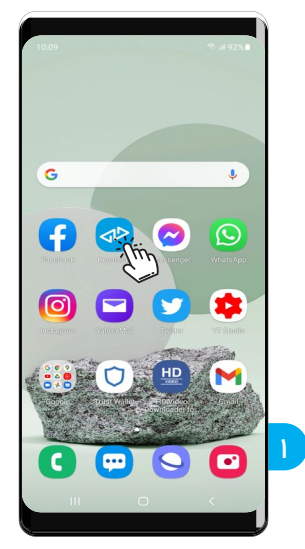

**مر حله اول:** برنامه حساب پی را باز کنید.

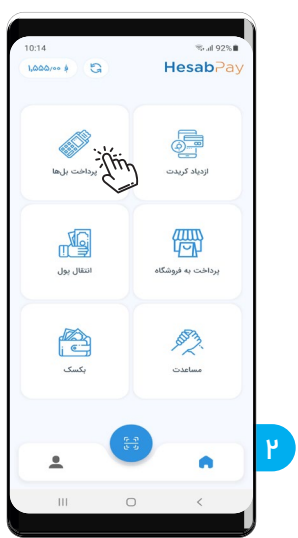

**مر حله دوم:** بخش پر داخت بل ها را انتخاب کنید.

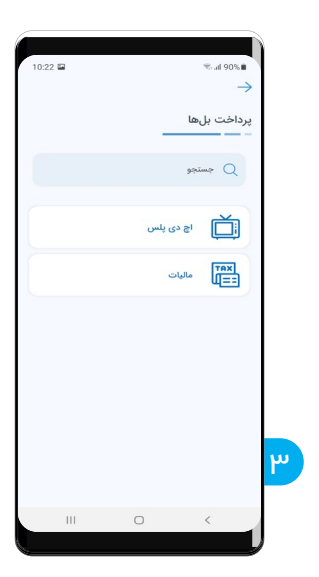

**مر حله سوم:** انواع مختلف بل ها را میتوانید پر داخت کنید

### طریقہ پر داخت بہ فروشگاہھا

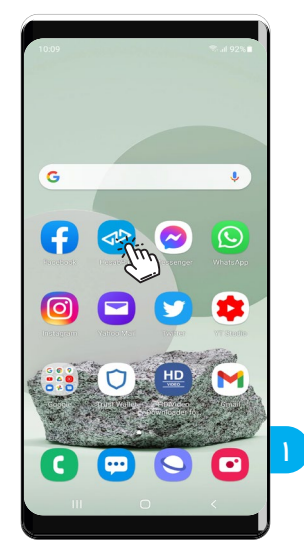

**مر حله اول:** برنامه حساب پی را باز کنید.

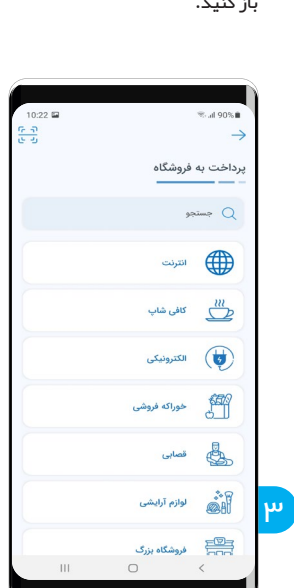

**مر حله سوم:** فروشگاه مورد نظر را جستجو کنید و یا اینکه از لیست موجود نوعیت آنرا انتخاب کنید.

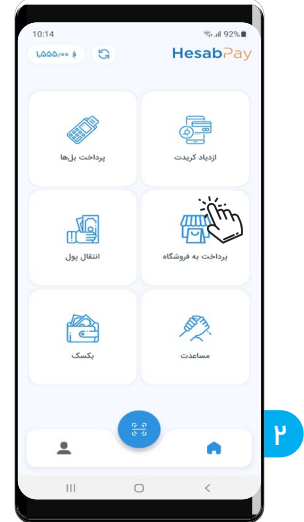

**مر حله دوم:** بخش پر داخت به فروشگاه را انتخاب کنید.

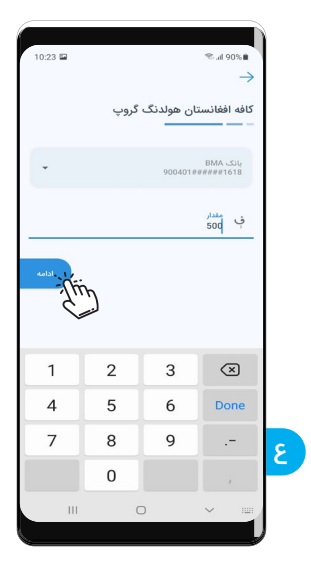

مرحله چهار م:مقدار پول مورد نظر را وارد نموده دکمه ادامه را فشار دهید.

# طریقہ پر داخت بہ فروشگاہھا

| ≪di 90%∎                                           | 10:18 📾              | %al 91%                                                  |
|----------------------------------------------------|----------------------|----------------------------------------------------------|
| $\rightarrow$                                      | ال شده را وارد کنیدا | برای ادامه. لطناً کد ارما                                |
| کافه افغانستان هولدنگ گروپ<br>                     | روپ                  | کافه افغانستان هولدنگ گ                                  |
| بة مقدام<br>1,000                                  | د کنیدا              | کد را وارد کنید<br>برای ادامه، نطقاً کد ارسال شده را وار |
| شماره تلفن                                         |                      |                                                          |
| مشخصات کارت<br>برای ادامه مشخصات کارت را وارد کنید |                      |                                                          |
| 12/23 9004 01## #### 1618                          |                      |                                                          |
| → برگشت اد                                         |                      |                                                          |
|                                                    | 1 2                  | ABC 3 DEF                                                |
|                                                    | 4 GHI 5              | JKL 6 MNO                                                |
|                                                    | 7 PQRS 8             | TUV 9 WXYZ                                               |
|                                                    | < ∠ 0                | Done                                                     |
| 1 0 <                                              | m                    | 0 ~                                                      |
|                                                    |                      |                                                          |

**مرحله پنجم:** کود چہار رقمی از طرف بانک توسط پیام یا ایمیل ارسال میگردد آنرا وارد کنید.

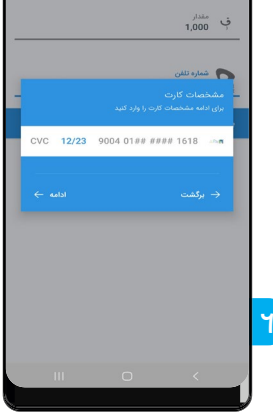

**مرحله ششم:** درصورتیکه از کارت بانکی استفادہ میکنیڈ، پین کُد کارت بانکی را وار د کنید.

### طريقه انتقال پول

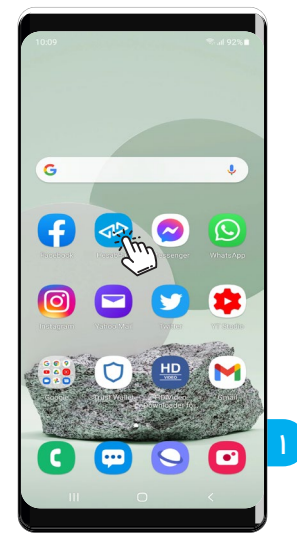

**مر حله اول:** برنامه حساب پی را باز کنید.

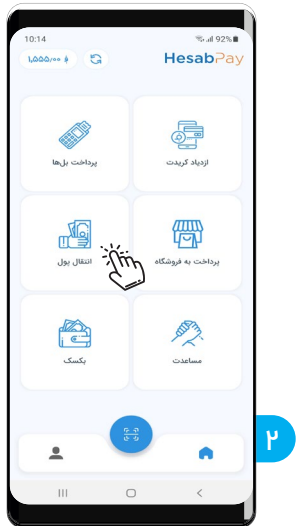

**مر حله دوم:** بخش انتقال پول را انتخاب کنید.

10:31 🕲 🖬

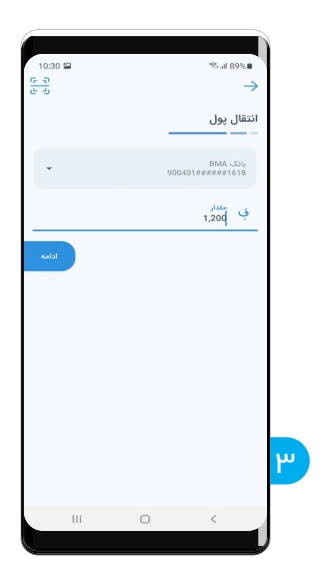

**مر حله سوم:** مقدار پول مورد نظر را وارد نموده دکمه ادامه را فشار دهید.

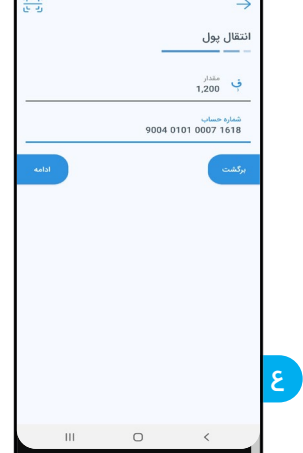

**مر حله چهار م**: شماره حساب (حساب بانکی) مور د نظر را وار د نموده دکمه ادامه را فشار دهید.

### طريقه انتقال پول

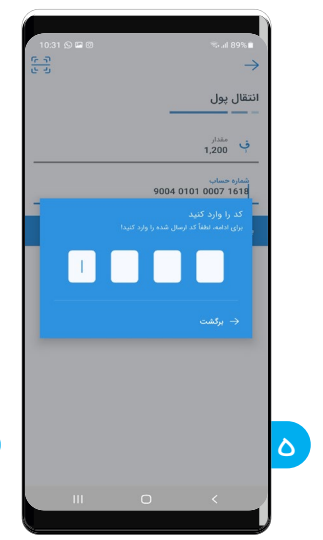

**مر حله پنجم:** کود چہار رقمی از طرف بانک توسط پیام یا ایمیل ارسال میگر دد آنرا وارد کنید.

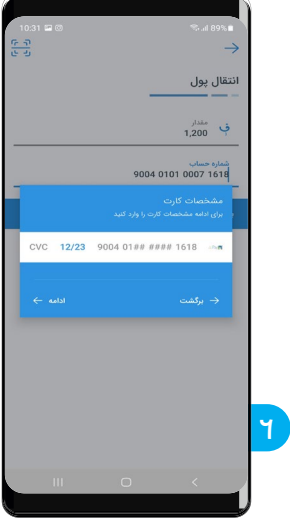

**مر حله ششم:** در صور تیکه از کار ت بانکی استفاده میکنید، پین کد کارت بانکی را وار د کنید.

### طريقه پر داخت توسط كارت خوان حساب

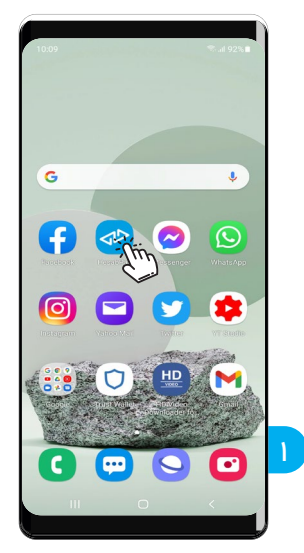

**مر حله اول:** برنامه حساب پی را باز کنید.

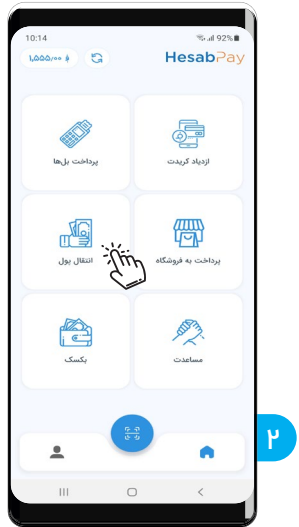

**مر حله دوم:** بخش انتقال پول را انتخاب کنید.

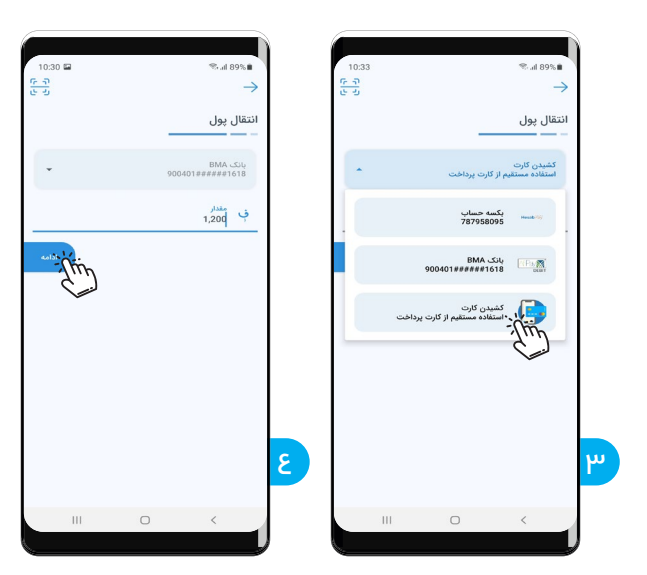

**مرحله سوم:** پرداخت از کشیدن کارت را انتخاب کنید.

**مر حله چهار م:** مقدار پول مورد نظر را وارد نموده دکمه ادامه را فشار دهید.

## طريقه پرداخت توسط كارت خوان حساب

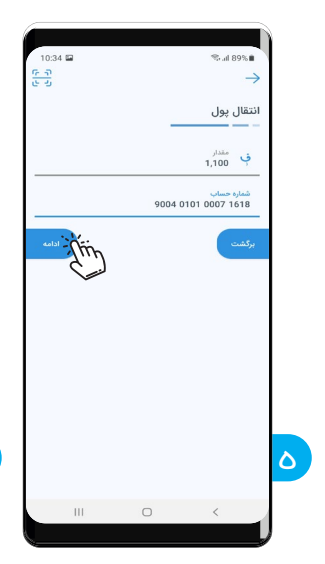

**مر حله پنجم:** شماره حساب (حساب بانکی) مورد نظر را وار د نموده دکمه ادامه را فشار دهید.

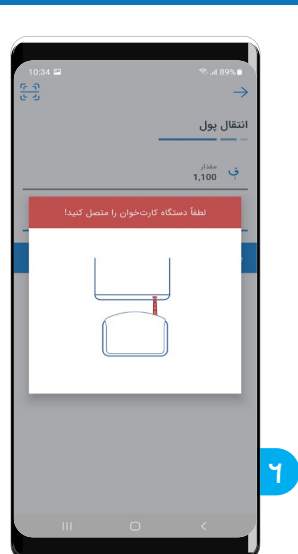

**مر حله ششم:** کارت خوان حساب را اتصال کنید.

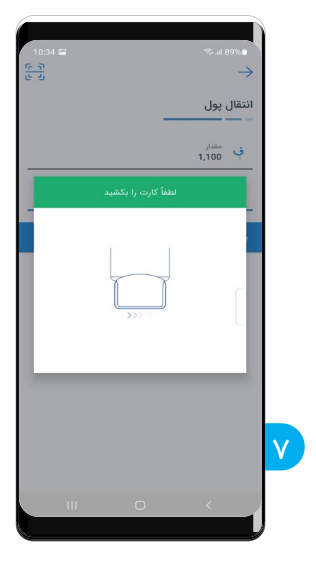

**مر حله هفتم:** کارت بانکی را از طرف راست یا چپ بکشید.

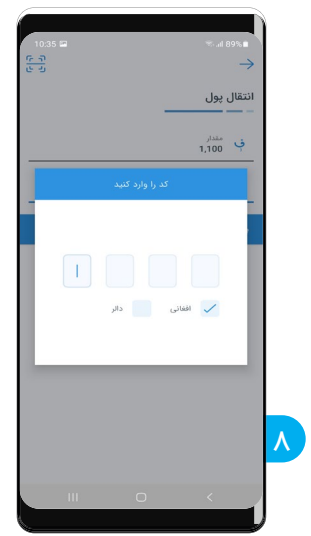

**مر حله هشتم:** کد چہار رقمی کارت بانکی تان را وارد کنید.

#### تنظيمات

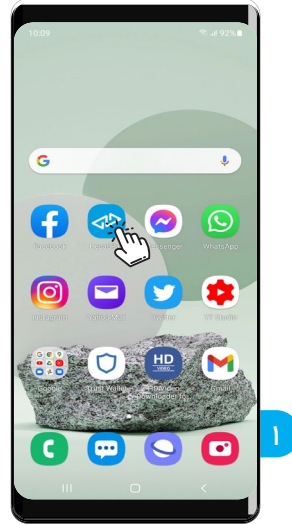

**مر حله اول:** برنامه حساب پی را باز کنید.

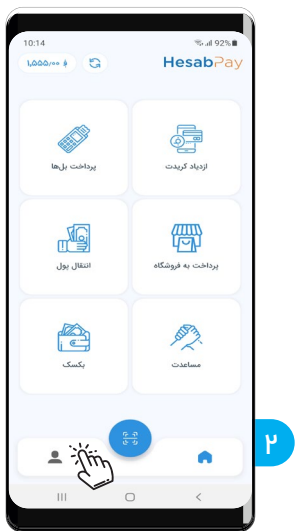

**مر حله دوم:** اینجا را فشار دهید.

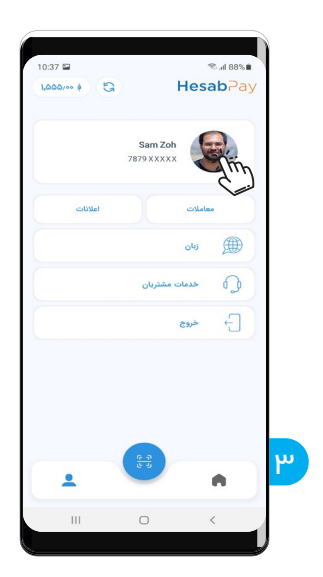

**مر حله سوم:** برای ویرایش پروفایل روی عکس فشار دهید.

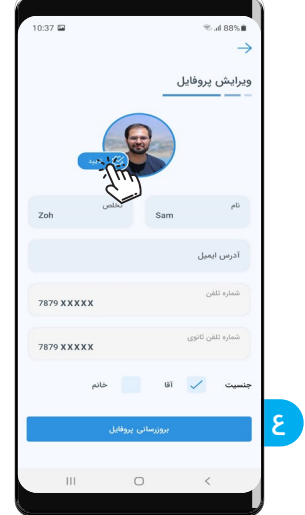

**مر حله چهار م:** برای تایید کردن مشخصات تان دکمه تایید را فشار دهید و تذکره یا پاسپورت تان را اسکن کنید.

#### تنظيمات

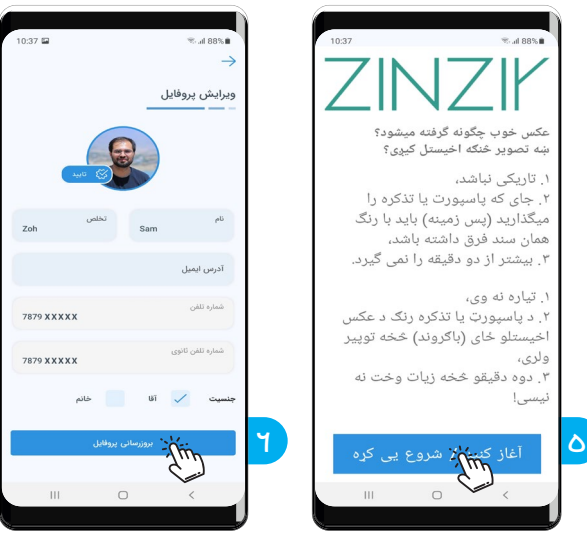

مرحله پنجم: برای دیدن جزئیات معاملات و آگاهی ها اینجا فشار دهيد.

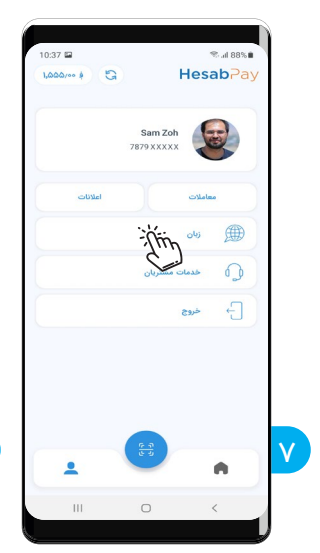

**مر حله هفتم:** برای انتخاب زبان دکمه «زبان» فشار دهید.

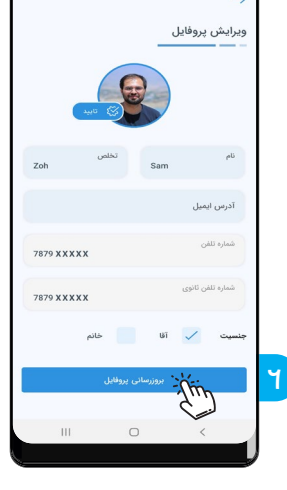

**مر حله ششم:** تغییرات مور د نظر را وارد کرده و دکمه «بروز رسانی یروفایل» را فشار دهید.

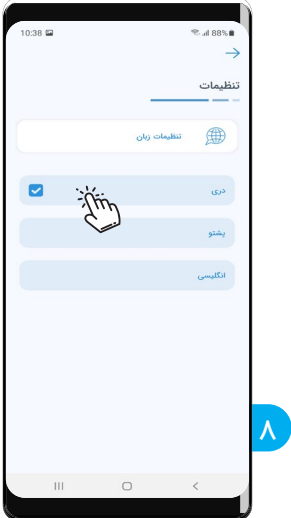

**مرحله هشتم:** زبان مورد نظر تان را انتخاب کنید.

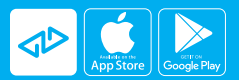

info@hesab.af www.hesab.af +93 (0) 793 111 299 ⑦ ◎ ⑦ ☞ ☎ இ